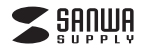

## MM-MCU06BK

•1部

2. 特長

●パソコンのノイズの影響を受けにくいUSBデジタルマイクです。 ●倒れないフラット型で邪魔にならないコンパクトサイズです。 ●Skyneなどのインターネット通話に対応しています。

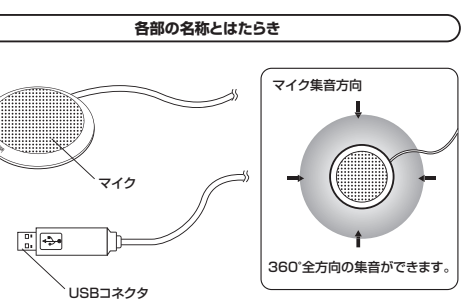

# 3. 接続方法

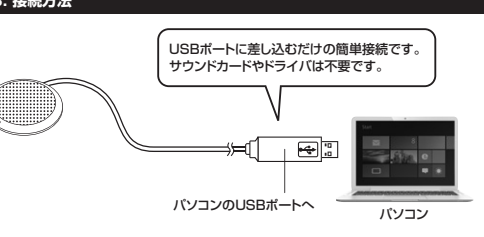

パソコンの電源を入れ、OSが完全に起動してからUSBポートに接続してください。 接続するだけで自動的にドライバがインストールされ、USB Microphoneと認識されます。

安全にお使いいただくためのご注意(必ずお守りください)

警告 下記の事項を守らないと火災・感電により、死亡や大けがの原因となります。

#### <内部を開けないでください>

取扱説明書は大切に保管してください。

セット内容

①USBマイクロホン・

●内部を開けますと、故障や感電事故の原因になります。内部に触れることは絶対にしな いでください。

USBマイクロホン 取扱説明書

この度は、USBマイクロホン「MM-MCU06BK」(以下本製品)をお買い上げいただき誠にあ

りがとうございます。この取扱説明書では、本製品の使用方法や安全にお取扱いいただくた めの注意事項を記載しております。ご使用の前によくご覧ください。読み終わったあともこの

最初にご確認ください。

最新の情報は、弊社WEBサイト(https://www.sanwa.co.jp/)をご覧ください。

デザイン及び仕様については改良のため予告なしに変更することがございます。 本書に記載の社名及び製品名は各社の商標又は登録商標です。

サンワサプライ株式会社

······1台 ②取扱説明書

お使いになる前に、セット内容がすべて揃っているかご確認ください。

本取扱説明書の内容は、予告なしに変更になる場合があります。

万一、足りないものがございましたら、お買い求めの販売店にご連絡ください。

- また、内部を改造した場合の性能の劣化については保証いたしません。 <内部に異物を入れないでください>
- ●内部に燃えやすいものや、金属片が入った場合、水などの液体がかかった場合は、接続して いるコードを抜き、お買い上げいただいた販売店又は弊社にご相談ください。そのままでご 使用になりますと火災や故障および感電事故の原因になります。
- <接続コードを傷つけないでください>
- ●コードを傷つけたままご使用いただくと火災・感電の原因となります。

▲ 注意 下記の事項を守らないと事故や他の機器に損害を与えたりすることがあります。

●ケーブルやプラグに無理な力を加えないでください。破損や断線の恐れがあります。

### 1. 仕様

| 形 式     | コンデンサータイプ                                                            |
|---------|----------------------------------------------------------------------|
| 指向性     | 無(全)指向性                                                              |
| 周波数特性   | 70~10,000Hz                                                          |
| インピーダンス | 2.2KΩ                                                                |
| 入力感度    | -40dB±3dB(0dB=1V/Pa,1KHz)<br>-60dB±3dB(0dB=1V/ubar,1KHz)             |
| ケーブル長   | 約1.5m                                                                |
| 動作電圧    | DC5V                                                                 |
| サイズ     | W60×D60×H14.5mm                                                      |
| 重量      | 約60g                                                                 |
| コネクタ形状  | USB Aコネクタ オス(USB2.0/1.1両対応)                                          |
| 対応OS    | Windows 10-8.1-8-7·Vista·XP、<br>Mac OS X 10.0以降、<br>Mac OS 9.2~9.2.2 |

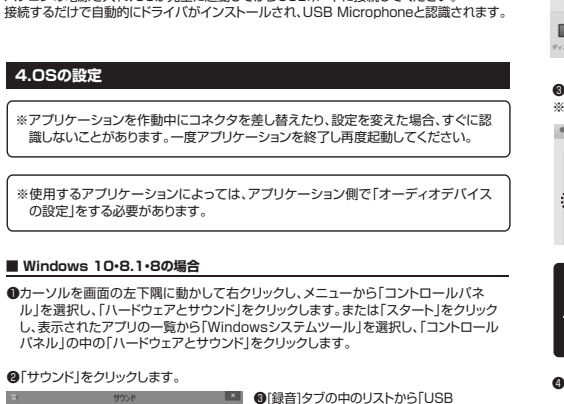

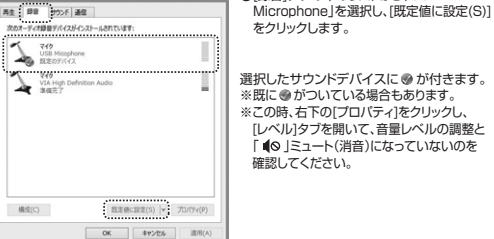

本製品を接続すると、[再生]タブの中のリストにも「USB Microphone」が表示さ れます。この時、「USB Microphone」が既定のデバイスになっている場合は、別の 再生デバイス(スピーカー)を選択して、[既定値に設定(S)]をクリックしてください。 「USB Microphone」が既定のデバイスになっていると音は再生されません。

## 4.0Sの設定の続き

#### ■ Windows 7·Vistaの場合

●[スタート]ボタンから[コントロールパネル]をクリックします。 ②[サウンド]をクリックします。

| 展式 野幸 200米 車1<br>次のオーディオ録音デバクがインストールされています:                                                                                                    | Microphone」を選択し、[既定値に設定<br>(S)]をクリックします。                                                                                           |
|----------------------------------------------------------------------------------------------------|----------------------------------------------------------------------------------------------------|
| 74     Participation       PARA     Participation       Participation     Participation       Participation     Participation       Participation     Participation       Participation     Participation       Participation     Participation | 選択したサウンドデバイスに ●が付きます。<br>※既に ●がついている場合もあります。<br>※この時、右下のブロバティクをクリックし、<br>しべいりタブを開いて、音量レベルの調整<br>「▲◎」ミュート(消音)になっていないのる<br>確認してください。 |
| 構成(C) 反応使に設定(S) マ プロパティ(P)                                                                                                    |                                                                                                    |
| OK Avoide SUIKA                                                                                                    |                                                                                                    |

れます。この時、「USB Microphone」が既定のデバイスになっている場合は、別の 再生デバイス(スピーカー)を選択して、[既定値に設定(S)]をクリックしてください。 「USB Microphone」が既定のデバイスになっていると音は再生されません。

④「OK」をクリックし、コントロールパネルを終了します。

#### ■ Mac OS Xの場合

●アップルメニューから「システム環境設定」をクリックします。 ②[サウンド]をクリックします。

•••• 🛄 🔜 📰 🔟 New New 0 0 18 Dock Mission RHSHI [음 . 10000

⑥「入力」のリストの中から、「USB Microphone」を選択します。 ※この時、音量調整と「消音」にチェックが入っていないかも確認してください。

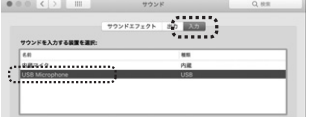

本製品を接続すると、[出力]のリストの中にも「USB Microphone」が表示 されます。この時、「USB Microphone」が選択されている場合は別の再生 デバイス(スピーカー)を選択してください。「USB Microphone」が選択さ れていると音は再生されません。

④左上の ● をクリックし、サウンドのプロパティを終了します。

#### 5.例)Skypeの設定(Windows)

①Skypeのメイン画面で「ツール」メニューから「設定」をクリックします。 ②「オーディオ設定」をクリックします。 Skypeで使用するマイクを「USB Microphone」に設定します。 ④「保存」をクリックします。 以上でSkypeの設定は完了です。

本製品を接続すると、[再生]タブの中のリストにも「USB Microphone」が表示さ れます。この時、「USB Microphone」が既定のデバイスになっている場合は、別の Â 再生デバイス(スピーカー)を選択して、[既定値に設定(S)]をクリックしてください。 「USB Microphone」が既定のデバイスになっていると音は再生されません。

## 6.トラブルシューティング

## Q)マイクの音量が小さい。

A)パソコンの種類や初期設定によってはマイクの音量が小さい場合があります。 その場合は、マイクの音量調整と「AGC」の設定をしてください。

| 例)Windows 10/8.1/8/7/Vistaの場合                                                                                                    |                                                                                                    |  |
|----------------------------------------------------------------------------------------------------|----------------------------------------------------------------------------------------------------|--|
| <ul> <li>①カーソルを画面の左下隅に動が<br/>ネル」を選択し、「ハードウェアと<br/>リックし、表示されたアブリの一<br/>トロールパネル」の中の「ハード<br/>**Windows7-Vistaの場合は、<br/>クリックします。</li> </ul> | かして右クリックし、メニューから「コントロールパ<br>サウンド」をクリックします。または「スタート」をク<br>飾ら「Windowsンステムソール」を選択し、「コン<br>ウェアとサウンド」をクリックします。<br>、「スタート」ボタンから「コントロールパネル」を                         |  |
| ②「サウンド」をクリックします。                                                                                                    |                                                                                                    |  |
| 2.9527 81<br>RL 188 [9527] att [<br>102(065060)<br>387 [85: 5556] [sst [888 ]                                                           | ③「録音」タブをクリックし、該当のマイクを<br>ダブルクリックして「マイクのプロパティ」を<br>表示します。                                                                                                    |  |
| P AGE                                                                                                    | ④「レベル」タブをクリックします。                                                                                                    |  |
|                                                                                                    | <ul> <li>●「マイク」の音量パーをスライドさせて80~90</li> <li>に設定します。</li> <li>※この時「●」ミュート(消音)になっている場合は解除してください。</li> <li>※この音量を大きくするだけで十分な場合は、</li> <li>●からの設定は不要です。</li> </ul> |  |
| 0X \$40,455 \$33.0                                                                                                    | <ul> <li>上記同様に「録音」タブをクリックし、該当のマイクをダブルクリックして「マイクのプロパティ」を表示します。</li> </ul>                                                                                      |  |
|                                                                                                    | <ul> <li>「カスタム」タブをクリックして、「AGC」に<br/>チェックを入れ「OK」をクリックします。</li> <li>※音量が大きすぎる場合には9の音量バーを最<br/>適なレベルに調整してください。</li> </ul>                                        |  |

⑥「OK」をクリックして、コントロールパネルを 終了します。

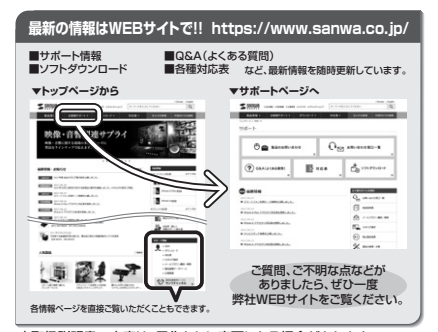

本取扱説明書の内容は、予告なしに変更になる場合があります。 最新の情報は、弊社WEBサイト(https://www.sanwa.co.jp/)を ご覧ください。

# サンワサプライ株式会社

| 岡山サブライセンター/〒700-0825 岡山県岡山市北区田町1-10-1    | TEL086-223-3311 FAX.086-223-5123  |
|------------------------------------------|-----------------------------------|
| 東京サブライセンター / 〒140-8566 東京都品川区南大井6-5-8    | TEL03-5763-0011 FAX.03-5763-0033  |
| 札幌営業所/〒060-0808 札幌市北区北八条西4-1-1 バストラルビルN8 | TEL011-611-3450 FAX.011-716-8990  |
| 仙台営業所/〒983-0851 仙台市宮城野区福ヶ岡1-6-37宝栄仙台ビル   | TEL.022-257-4638 FAX.022-257-4633 |
| 名古屋営業所/〒453-0015名古屋市中村区椿町16-7カジヤマビル      | TEL.052-453-2031 FAX.052-453-2033 |
| 大阪営業所/〒532-0003 大阪市淀川区宮原4-1-45新大阪八千代ビル   | TEL.06-6395-5310 FAX.06-6395-5315 |
| 福岡営業所/〒812-0012 福岡市博多区博多駅中央街8-20第2博多相互ビル | TEL.092-471-6721 FAX.092-471-8078 |
|                                          | DUUDO (DUD-N-                     |

ver.1.0